# How to Prepare a Digital Edition PDF Book With Microsoft Word

This tutorial will offer you some advice on how to use Microsoft Word, Photoshop Elements, and Adobe Acrobat to prepare an optimized digital edition PDF book.

There are two ways to produce a digital edition PDF presented in this tutorial. One way will use Word to directly export a PDF at a resolution appropriate for viewing on computers and devices. The other will use Acrobat Pro to optimize an existing high-resolution PDF.

If you do not have Acrobat Pro and wish to test this process, you can download a trial version from the Adobe website: <u>www.adobe.com</u>.

### The Tutorial is Broken up into Sections:

- 1. Setting up your Word document
- 2. Adding Cover Images and Setting Up Pagination
- 3. Adding Bookmarks
- 4. Adding Hyperlinks
- 5. Compressing your Word document before Export as a PDF
- 6. Exporting your Word file as a PDF ebook
- 7. Optimizing a high-resolution PDF using Acrobat Pro
- 8. Tips and Things to Remember
- 9. What do I do Next?
- 10. I Need More Help!

### What do I Need?

This tutorial will have you use Microsoft Word to create your content and export it as a PDF digital edition ebook, and Photoshop Elements to create your cover file.

You may also choose to use Adobe Acrobat Pro for optimizing a high-resolution PDF file, rather than a direct Microsoft Word export. Acrobat Pro's profile for optimization is more complete but it is entirely optional.

The screenshots shown in the tutorial use Microsoft Word 2007 and 2010 for PC, Microsoft Word 2011 for Mac, and Adobe Acrobat 9 and X for Mac. If you are using different versions of the software some of the instructions and screenshots will be slightly different, but hopefully you can find the right feature in your software version.

#### How do I Get This Software?

You can purchase Word as a part of the Microsoft Office suite. Microsoft also offers a free 30-day trial version of Office at the time of this writing: <u>http://us20.trymicrosoftoffice.com/default.aspx</u>

If you prefer not to use Microsoft Word, then you can purchase Mac Pages or try the Open Office Writer program, which is free and is available at: <u>http://www.openoffice.org/</u>

# 1. Setting up your Word document

For your convenience, we have created a few template files for different standard book sizes to make your layout work easier. You can find these templates on the the *HOW DO I PREPARE DOWNLAOD FILES FOR MY DIGITAL TITLE* link under *Digital Titles* in the *PUBLISHER KNOWLEDGE BASE* section of your Publish Menu.

Setting up your file is nearly identical to setting up a book for print but the specifications are much looser. If you plan to produce both print and digital editions, you should set up your book files to print specs and then produce a digital book from the same files.

(For more information about the mechanics of setting up your Word file, e.g., importing and styling text and inserting art, see the DriveThru tutorial for Microsoft Word in the *Print Templates and Tutorials* of the *Publisher Knowledge Base*, under *Title Management/ Book Printing*.)

|                                                                                                    | Page Numbers        |                                       |  |
|----------------------------------------------------------------------------------------------------|---------------------|---------------------------------------|--|
|                                                                                                    | Position:           | Preview                               |  |
| Word File Edit View Insert Format Font Tools Table     Break                                                                                                    | Bottom of page (Foo | oter) ‡                               |  |
| Countraction     Countraction     C | Alignment:          |                                       |  |
| * * New Comment Kon Reading                                                                                                    | Center              | ÷                                     |  |
| Cover Bank Break Reak Footnote Being t                                                                                                    |                     |                                       |  |
| Cross-reterence<br>Index and Tables<br>Watermark                                                                                                    | Show number on      | first page                            |  |
| A BI                                                                                                    | Format              | Cancel OK                             |  |
| Photo Audio                                                                                                    |                     | Page Number Format                    |  |
| Hist Clip Art                                                                                                    | 14                  |                                       |  |
| of the Shape                                                                                                    |                     | Number format: i, ii, iii, +          |  |
| WordArt                                                                                                    |                     | Include chapter number                |  |
| Han Dijet.                                                                                                    |                     | Chapter starts with style Heading 1 ‡ |  |
| HTML Object                                                                                                    |                     | (humbon) A                            |  |
|                                                                                                    | //                  | Use separator:                        |  |
|                                                                                                    |                     | Examples: 1-1, 1-A                    |  |
| In Sunday So                                                                                                    | H .                 | Page numbering                        |  |
| 30                                                                                                    |                     | Continue from previous section        |  |
| - 50                                                                                                    |                     |                                       |  |
| 60<br>70                                                                                                    |                     |                                       |  |
| 80                                                                                                    |                     |                                       |  |
| Written by<br>Some Guy                                                                                                    | 1                   | Cancel OK                             |  |

## 2. Adding Cover Images and Setting Up Pagination

Your file should include the front and back covers at the front of the document and have pagination that sets those pages off from the rest of the book. First add two blank pages at the beginning of your document. Then insert your cover images on those pages.

If you are preparing your file for an additional print edition, you can insert the cover images you built for your print-ready PDF. Follow the instructions for Inserting Art into your Word document as outlined in the Drive Thru tutorial found in the *Print Templates and Tutorials* of the *Publisher Knowledge Base*, under *Microsoft Word*.

If you are not preparing your book for an additonal print edition, you can either build your covers in an image editor like Photoshop Elements and then insert them, or build a custom cover using Microsoft Word's *Cover* function, under the *Insert Pages* tools, which is found under the *Document Elements* tab, if it's available in the version of Microsoft Word that you are using.

Once you have inserted your covers, you will want to change the pagination of those pages to Roman numerals (i, ii). This is a good idea to do because the cover pages won't goof up the interior book block pagination. Those page numbers will still reference the Table of Contents.

First, with your text cursor placed somewhere on the front cover page, pull down the *Insert* menu from the top of your screen and select *Page Numbers*. The *Page Numbers* dialog box will open. Set your position and alignment, then click the *Format* button at the bottom. In the *Page Number Format* dialog box, pull down the *Number format* menu and select the Roman numerals (i, ii, iii, iv, etc.) Then, under the *Page numbering* details, make sure the number in the *Start* field is "i".

This changes all of the page numbers in your document to Roman numerals. Now you will need to force a Section Start and reformat the page numbers after the covers.

### 2. Adding Cover Images and Setting Up Pagination (continued)

With your text cursor in place before the first interior page of your book, pull down the *Insert* menu again from the top of your screen and choose *Break*. The *Break* contextual menu will open. Choose *Section break* (*Next Page*). A new section will be created and a page inserted.

| ···                                                                                                    | Break Page Numbers                                           | Page Break<br>Column Break O'H+3                                                                                 | ic [Compatibility Mode]                                                                                                    |   |
|----------------------------------------------------------------------------------------------------|--------------------------------------------------------------|----------------------------------------------------------------------------------------------------|----------------------------------------------------------------------------------------------------|---|
| Home Layout Document<br>Inan Papes     Sector Banks     Decement Inan     Decement Inan     Decement | AutoText  Field New Comment Footnote Caption Cross-reference | Section Break (Next Page)<br>Section Break (Continuous)<br>Section Break (Odd Page)<br>Section Break (Even Page) | Andre and famer<br>Andre and famer<br>Andre | ^ |
|                                                                                                    | Cluss-relations                                              | istory<br>and                                                                                                    |                                                                                                    |   |
|                                                                                                    | Written by Some                                              | e Guy                                                                                                    | SOME GUY PUBLISHING, INC.<br>12345 ANOLE ROAD<br>BUNKHINE CITY, US 5555                                                                                                    | I |
|                                                                                                    |                                                              |                                                                                                    | ISBN 0-0000-0000-0<br>ALL RIGHTS RESERVED                                                                                                    |   |
|                                                                                                    | * Some Guy Pumus                                             |                                                                                                    | HTTP://www.SomeGuyPublishing.com                                                                                                    |   |

Place your cursor at the beginning of your intended first page, then pull down the *Insert* menu from the top of your screen and select *Page Numbers* again. The Page Numbers dialog box will open. Set the position and

| at  | Page Numbers              |    |
|-----|---------------------------|----|
| bur | Position: Preview         |    |
| en  | Bottom of page (Footer) + |    |
| ert | Alignment:                |    |
| of  | Center ÷                  |    |
| ect |                           |    |
| in. | Show number on first page |    |
| ers | Format Cancel             | OK |
| en. | l                         |    |

alignment details of the page numbers for your book body content, then click the Format button at the bottom of the box.

In the *Page Number Format* dialog box, pull down the *Number format* menu and select the Arabic numerals (1, 2, 3, 4, etc.) Then, under the *Page numbering* details, make sure the number in the *Start* field is "1". Click *OK*.

Now the rest of your document has been repaginated. Make sure to check your Table of Contents against the first page of every chapter to make sure your page numbers cross-reference correctly.

| Page Number Format             |              |  |  |
|--------------------------------|--------------|--|--|
| Number format:                 | 1, 2, 3, ‡   |  |  |
| Include chapter number         |              |  |  |
| Chapter starts with style      | Heading 1 ‡  |  |  |
| Use separator:                 | – (hyphen) ‡ |  |  |
| Examples: 1-1, 1-A             |              |  |  |
| Page numbering                 |              |  |  |
| Continue from previous section |              |  |  |
| 💽 Start at: 👔 🤤                |              |  |  |
|                                |              |  |  |
| (                              | Cancel OK    |  |  |
|                                |              |  |  |

## 3. Adding Bookmarks

To make navigating through a large PDF book easier, bookmarks can be made in your Microsoft Word document, which can be exported and used in your final PDF digital edition. A good use of bookmarking is to place one at the first page of every chapter in your book, so readers can jump straight to the chapter of the book where they last left it.

You will need to add bookmarks before you begin hyperlinking your Table of Contents to your chapter starts.

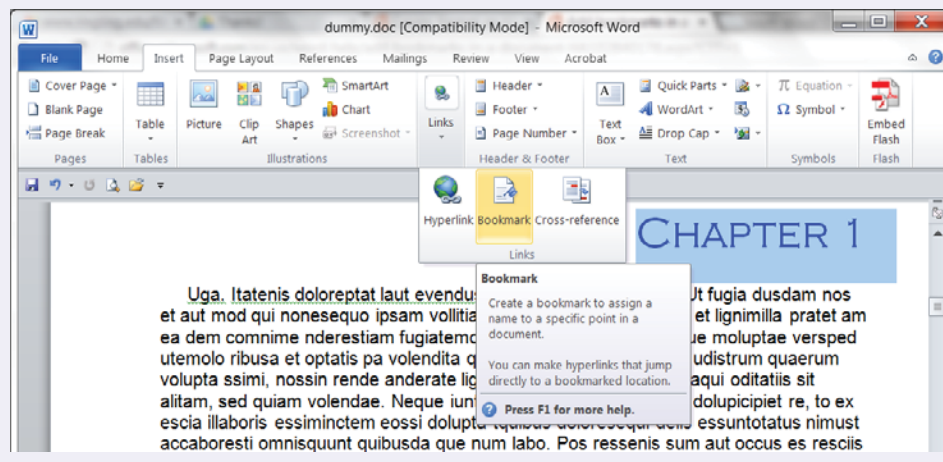

First, navigate to the text in your document that you would like to bookmark, and select it with your cursor. Then, go to the *Links* options and select the *Bookmark* icon.

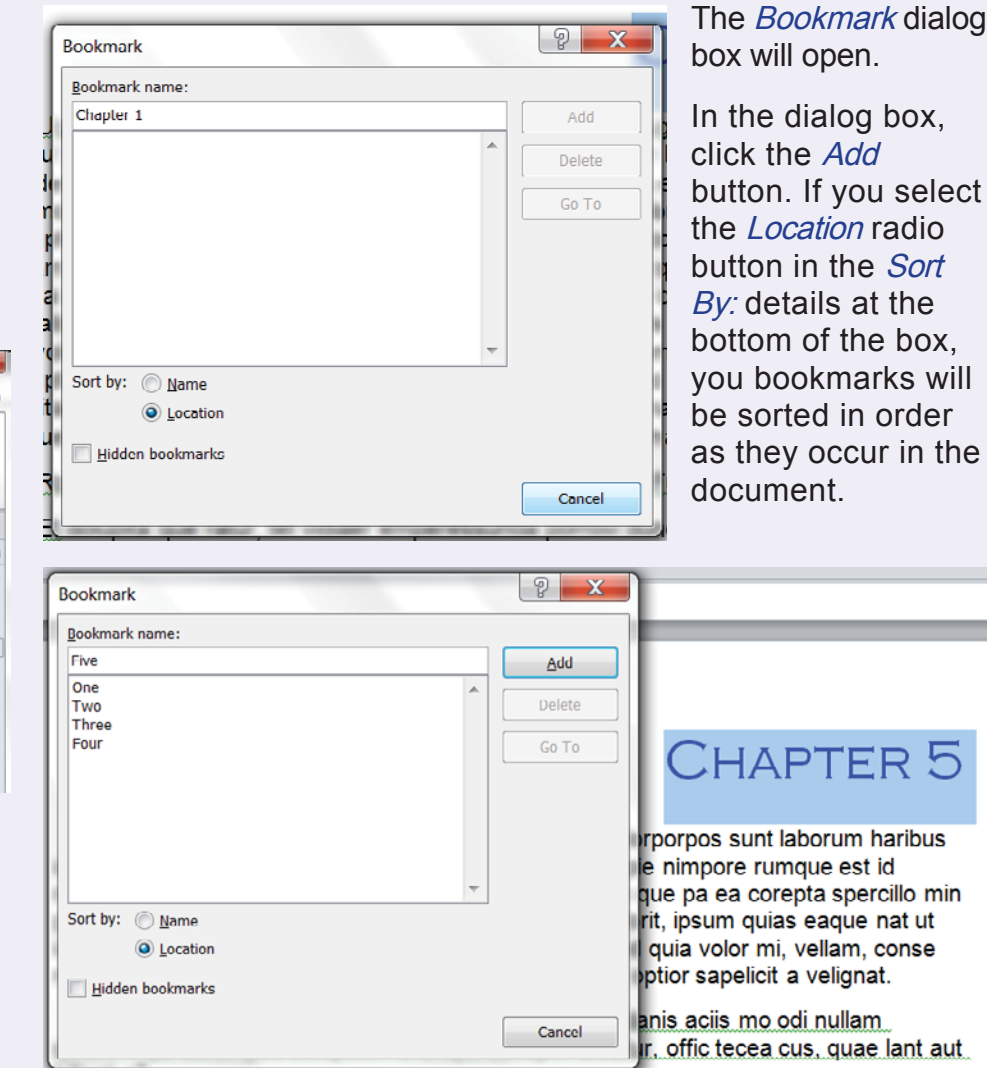

Continue doing this to bookmark the important target spots in your book.

Remember to test the bookmarks in your final exported PDF to make sure the page destinations you have established are all correct.

# 4. Adding Hyperlinks

In some digital books, you may want to add links between pages that occur in your document, such as links from the entries in your Table of Contents to your chapter starts, or links to destinations outside your document, such as a web URL. In Microsoft Word, you can dictate links from selected text as well as pictures that have been inserted in your document.

If you choose to add interactivity to your digital edition, make sure to test each created link in your final PDF after export.

#### Adding links between pages

First, navigate to the text or image in your document, and select it with your cursor. Then, go to the *Links* options and select the *Hyperlink* icon. You can also right-click with your text or image selected to bring up a contextual menu.

|                                                             | dummy.doc [Compat                             | bility Mode] - Microsoft Word              |                                                                     | - 0 - X-                                     |
|-------------------------------------------------------------|-----------------------------------------------|--------------------------------------------|---------------------------------------------------------------------|----------------------------------------------|
| File Home Insert Page Layout                                | References Mailings Review Vise Acrobal       |                                            |                                                                     | a 🖸                                          |
| Cover Blank Page Table Picture Cig<br>Page Break Tables Art | Shapes SmartArt Chart Screenill<br>Butrations | ence - Number - Number - Liander & Courter | A Signature Line + 1<br>B Date & Time S<br>Cap - M Object +<br>Text | E Equation -<br>2 Symbol -<br>Embed<br>Flash |
| H 9.0 1 H .                                                 |                                               |                                            |                                                                     | Spinous Para                                 |
|                                                             |                                               |                                            |                                                                     | 0                                            |
|                                                             | CHAPTER 1                                     | 5                                          |                                                                     |                                              |
|                                                             | CHAPTER 2                                     | 13                                         |                                                                     |                                              |
|                                                             | CHAPTER 3                                     | 21                                         |                                                                     |                                              |
|                                                             | CHAPTER 4                                     | 43                                         |                                                                     |                                              |
|                                                             | CHAPTER 5                                     | 61                                         |                                                                     |                                              |
|                                                             | CHAPTER 6                                     | 79                                         |                                                                     |                                              |
|                                                             | CHAPTER 7                                     | 85                                         |                                                                     |                                              |
|                                                             | CHAPTER 8                                     | 99                                         |                                                                     |                                              |
|                                                             | CHAPTER 9                                     | 113                                        |                                                                     | •                                            |
| Page: 3 of 28 Words: 3/9,733                                |                                               |                                            | E 13 18 3 E 100% C                                                  |                                              |
| 🚳 📋 🙆 🕨 🕻                                                   | 🜍 💁 🔠 🖪 🖉                                     | 10                                         | · Þ. •                                                              | ■ P 8:51 PM<br>2/9/2014                      |

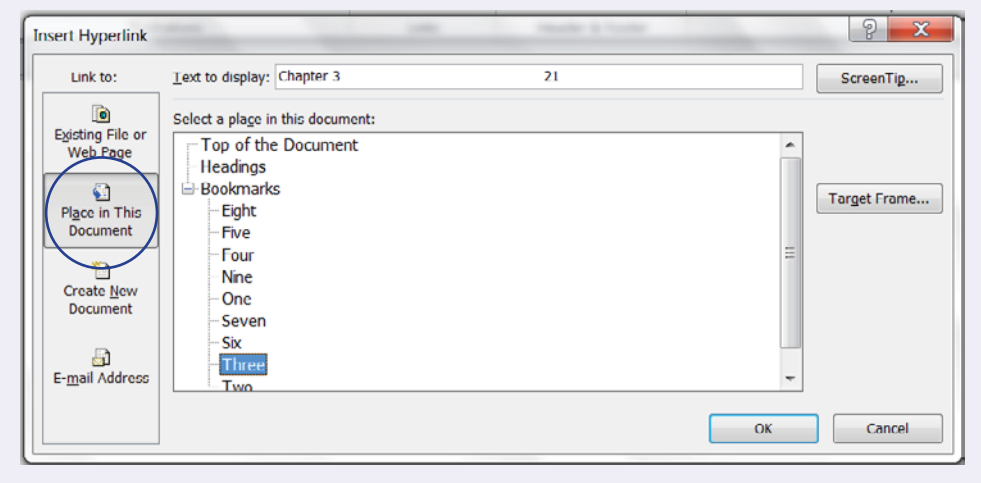

The Insert Hyperlink dialog box will open.

In this dialog box, click to select the *Place in This Document* icon at the left under the *Link to:* list. At the top in the *Text to display* field, update the name of your displayed hyperlink text as necessary. Then, under the *Select a place in this document* list, select the correct target Bookmark that corresponds with your source Table of Contents entry. Click *OK*.

# 4. Adding Hyperlinks (continued)

#### Adding links to destinations outside your document

To set an external destination, such as a web link, begin the same way. Select the text you wish to use as your source, then right-click and select *Hyperlink* from the contextual menu, or select the *Hyperlink* icon from the *Links* options at the top of your screen.

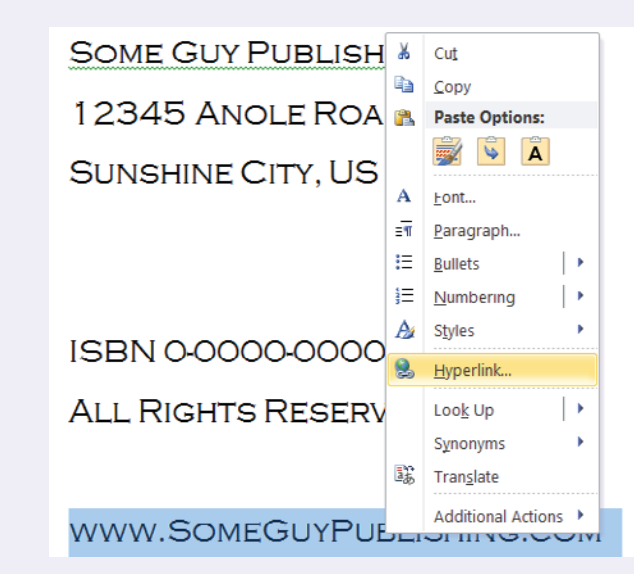

| Insert Hyperlink                                                |                                                       |                                                                                                    |       |                                   |
|-----------------------------------------------------------------|-------------------------------------------------------|----------------------------------------------------------------------------------------------------|-------|-----------------------------------|
| Link to:                                                        | Text to display                                       | http://www.SomeGuyPublishing.com                                                                                                    |       | ScreenTig                         |
| Existing File or                                                | Look in:                                              | 属 Computer                                                                                                    | • 🖻 🔍 |                                   |
| Web Page<br>Place in This<br>Document<br>Create New<br>Document | Current<br>Folder<br>Browsed<br>Pages<br>Recent Files | <ul> <li>System (C:)</li> <li>Scratch (D:)</li> <li>DVD RW Drive (E:)</li> <li>Removable Disk (F:)</li> <li>SANDRA_2G (G:)</li> <li>ib sh\$ (\\share) (L:)</li> <li>slcfever (\\berlin) (Z:)</li> </ul> |       | B <u>o</u> okmark<br>Target Frame |
| E- <u>m</u> ail Address                                         | Address:                                              | http://www.SomeGuyPublishing.com                                                                                                    |       | •                                 |
|                                                                 |                                                       | L                                                                                                    | ОК    | Cancel                            |

In this dialog box, click to select the *Existing File or Web Page* icon at the left under the *Link to:* list. At the top in the *Text to display* field, update the text as necessary. Then, in the *Address:* field at the bottom of the box, paste the web URL or manually type it. Don't forget to include the "http://" in front of the address. Click *OK*.

Now the selected source text will be displayed with an underline and in a different color from the rest of your body text. After you have added your external hyperlink to your source text, you can easily test it by placing your cursor somewhere in the link text, rightclicking your mouse to expand a contextual menu, and selecting the *Open Hyperlink* option. When you click to select this, it should open a web browser window and load the web URL you have specified.

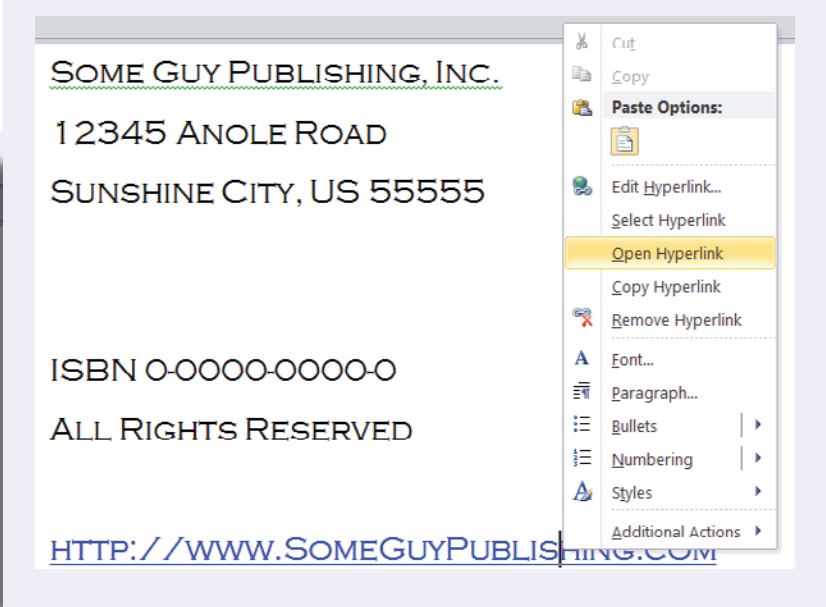

The Insert Hyperlink dialog box will open.

# 5. Compressing your Word document before Export as a PDF

There isn't really a lot of flexibility when it comes to Microsoft Word and PDF export settings. To prepare your document for a lower resolution export, one that is more appropriate for web and device viewing, you will have to reduce the file size in one of two ways before export. The method you use will depend on which version of Microsoft Word you are using.

In newer versions of Word, you can pull down the *File* menu, then select *Reduce File Size...* A dialog box will open. There you will select *Best for viewing on screen* as your preferred picture quality. Make sure to check the box next to *Remove cropped picture regions.* 

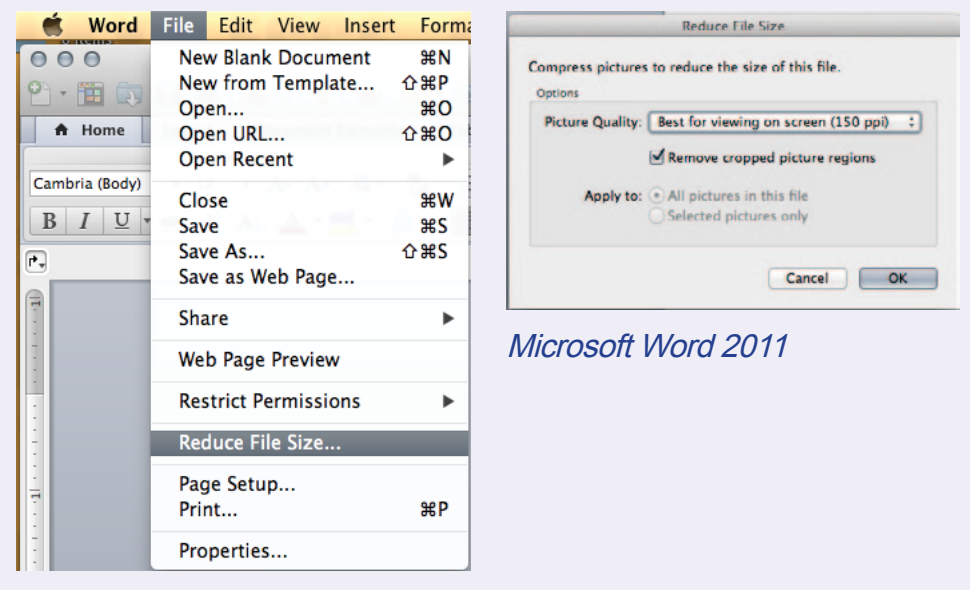

In other versions of Word, you can right-click on any image in your book, which opens a contextual menu. Select *Format Picture* from that menu. The *Format Picture* dialog box will open. Ignore all the details, and go straight to the *Compress* button at the bottom of the box and click it.

Next, the *Compress Pictures* dialog box will open. Under *Apply To,* select the radio button next to *All pictures in document.* Under

*Change resolution,* select the radio button for *Print.* (Print should actually be 300 dpi, so this setting isn't accurate at 200 dpi. We will use it here because the only other option is the *Web/Screen* setting at 96 dpi, which is much lower than the specs for image quality we prefer for books.) Make sure to check the *Compress pictures* and *Delete cropped areas of pictures* options in the dialog box. Click *OK*.

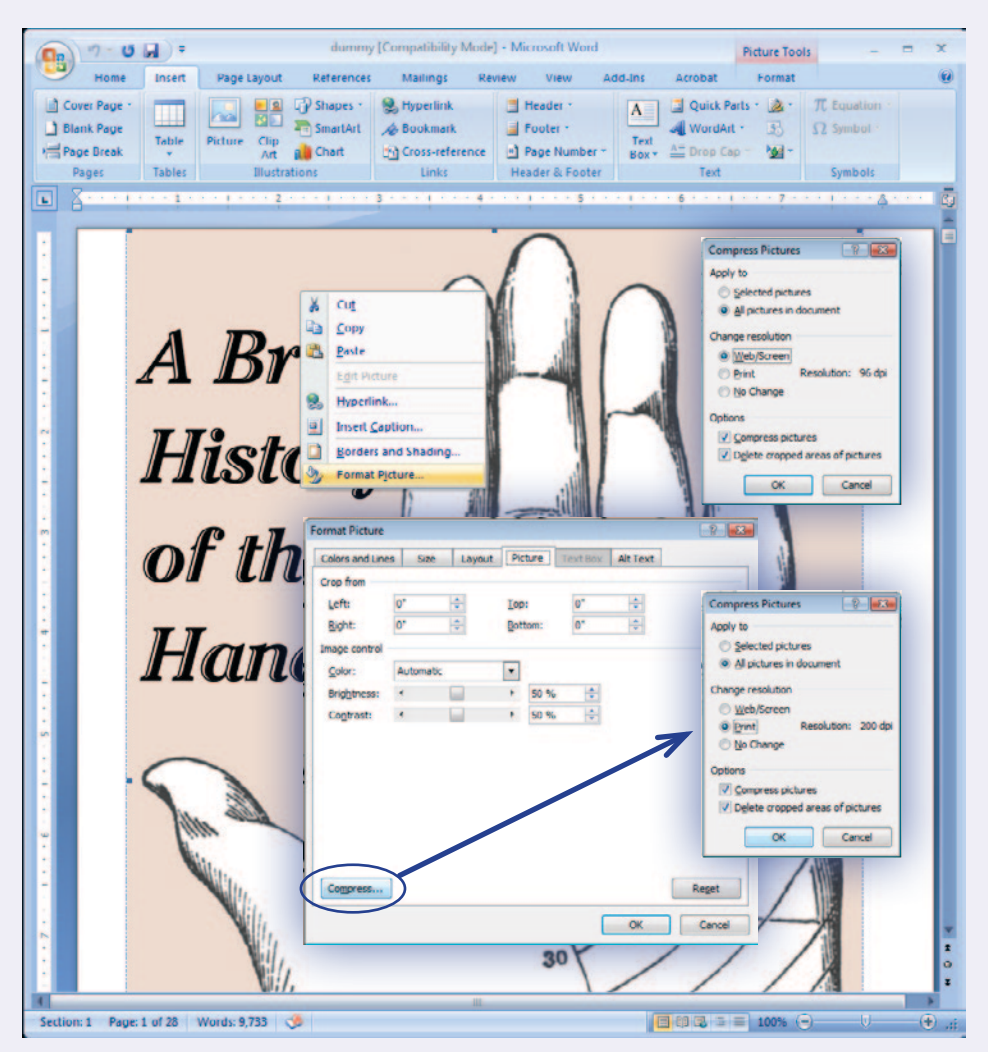

## 6. Exporting your Word document as a PDF ebook

Now that you've completed setting up your book for print, exporting it as a digital PDF ebook is easy! There are three ways to make an optimized digital edition PDF from your file:

 Export a PDF directly from Word, adjusting your PDF export settings to make them appropriate for viewing on a computer, a tablet or other mobile device.
 (This method will be covered in the following pages.)

(This method will be covered in the following pages.)

2. Use a high-resolution PDF and optimize it in Acrobat Pro using the *Preflight Print Production Tool*. When you open the Preflight tool, make sure to choose the *Online Publishing (optimize for quality)* profile under the *Digital Printing and Online Publishing* profile options.

(This method will also be covered in the following pages.)

3. Export a postscript file from Word or Acrobat Pro for processing in Acrobat Distiller. This method uses a custom profile setting, called a .joboption file, made in Distiller.

(Although this method tends to make more stable files that are less prone to errors, it will not be covered here.) Finally, you are ready to export your digital edition PDF!

From the menu at the top of your screen, find and click *Save* or *Save As.* It may be in a pull-down menu, or it may be an icon depending on the version of Word that you are using. The *Save as* dialog box will open.

Navigate to the location on your hard drive you would like to save your new file. Change the name slightly so you don't overwrite any previously made, high-resolution copies of the same document. In the *Save as File Type* drop-down menu, select *PDF files (\*.PDF)*. Click the *Save* button.

You may get a Warning dialog box about the compression you just inposed lowering the quality of your images. This is fine, so ignore it and click *Apply*.

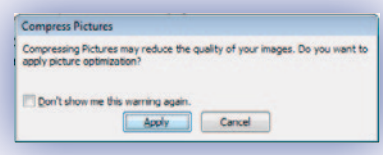

That's it! Word will process your file and save it as an optimized PDF file.

It's best practice to check your PDF after it has been exported, to make sure all your bookmarks and links work and are on the correct targets, and that no other errors have occured on export. Once you proof your PDF for any corrections (and apply any corrections, as necessary), then you're really done!

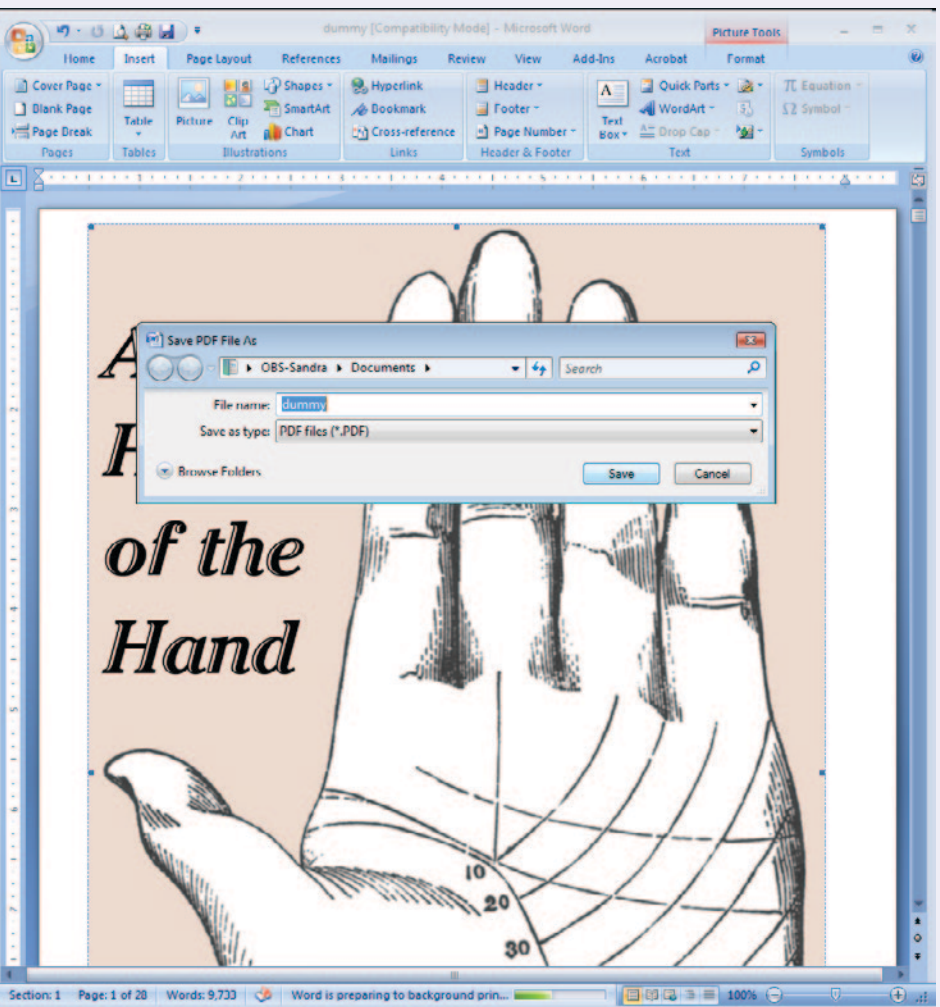

# 7. Optimizing a high-resolution PDF using Acrobat Pro

### Using the Preflight Print Production tool

You can take a high-resolution PDF and process it for web and device viewing by using this tool in the full version of Adobe Acrobat. Again, your file should include the front and back covers at the front of the document and have pagination that sets those pages off from the rest of the book.

Open your PDF file in Adobe Acrobat. Depending on the version of Acrobat that you are using, you can either expand the Tools pane from the upper right hand corner of your window, expand the *Print* Production tools and navigate down to Preflight (Version X) or pull down the Advanced menu from the application bar, and navigate down to Preflight (Versions 9 and earlier).

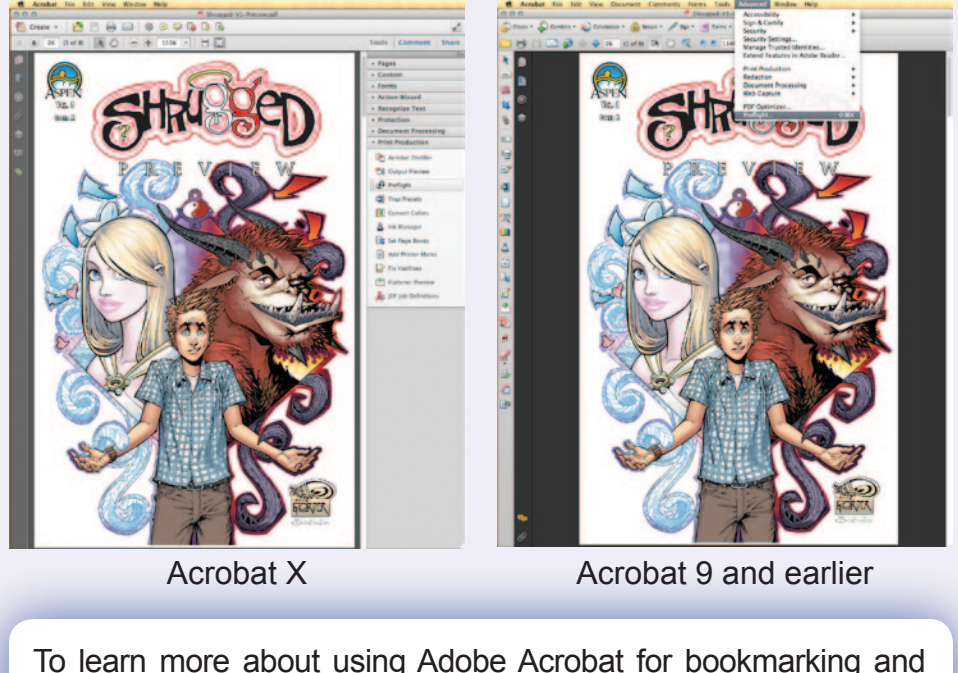

hyperlinking, refer to DriveThru's Quick Specs for Digital Books.

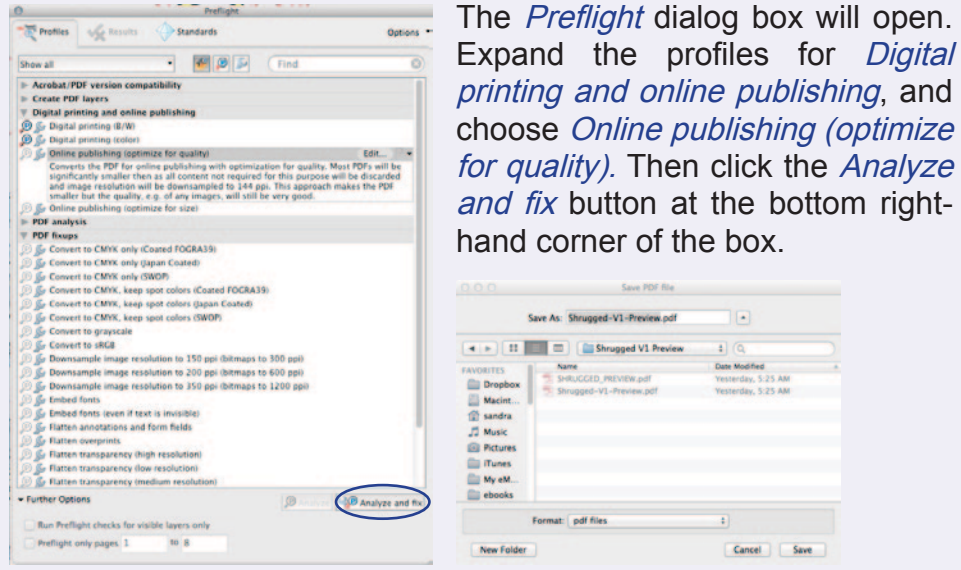

hand corner of the box. Save As: Shrugged-V1-Preview.odf 🔹 🕞 💷 🚍 🎽 Shrugged V1 Preview

A dialog box will open, prompting you to save the file. Make sure to change your file name slightly so as not to overwrite your high-resolution print PDF file. Click *Save*. Then the Preflight process will begin.

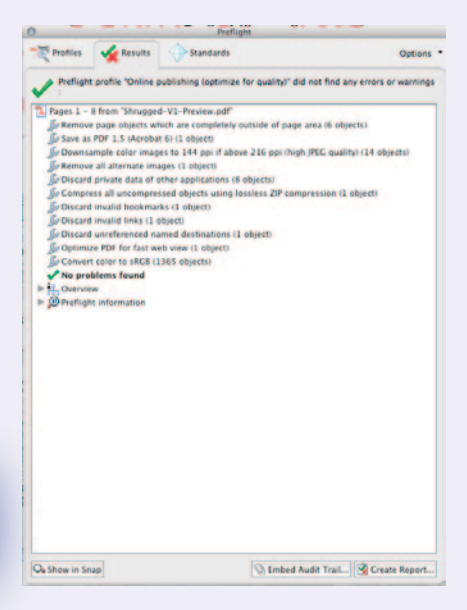

Once Preflighting is done, the Preflight dialog box will list a report of tasks completed. If your file was successfully processed, a green check mark will appear in the top left-hand corner of the window. If it failed, a *red X* will appear in the same place. On failure, you can poke through the process report in the dialog box to see what elements failed, and then go back and fix those elements before trying to Preflight again.

## 8. Tips and Things to Remember

### **Specifications**

Although exporting your PDF using the methods provided will take care of most of the specifications required of a digital PDF ebook, there are a few things that are important enough to bring to your attention again. These points are listed in DriveThru's *Quick Specs* document and *Checklist for Digital Books,* both of which can be found on the *HOW DO I PREPARE DOWNLAOD FILES FOR MY DIGITAL TITLE* link under *Digital Titles* in the *PUBLISHER KNOWLEDGE BASE* section of your Publish Menu.

- DO NOT use JPEG2000 compression in any linked or embedded JPEG art files, even if it reduces your file size. Apple's iPad and iPhone cannot display images using JPEG2000 compression.
- DO NOT use PDF/A profile compliance for your exported PDF.
- DO NOT use transparency in your document or images. Apple's iPad and iPhone also have problems displaying PDFs with transparency attributes.
- DO NOT lock or use security settings in your exported PDF. This means imposing password protection as well as turning off the ability to copy/paste or print from the PDF. These options can be managed under the *File Security* settings in your *Product File* information on the DriveThru site when you upload your book. Any security settings imposed on your uploaded digital edition will cause errors during the automatic watermarking process at the point of customer check-out.

## 9. What do I do next?

Once you have finished producing and testing your digital PDF edition, you're ready to upload! Log into your account on site and go to the *TITLE MANAGEMENT* section of your Publisher Menu and use the *SET UP A NEW TITLE* tool.

If you have any questions about how to proceed with filling out this form, see the *SET UP A NEW TITLE & EDIT A TITLE* link under *Digital Titles* in the *PUBLISHER KNOWLEDGE BASE* section of your Publish Menu. You will find more information there to assist you.

After a successful upload, you can choose to activate your title for live sale! How exciting!

### **10. I Need More Help!**

Your publisher service rep is not really an expert on digital layout, so chances are slim that he or she will be able to answer questions not answered in this tutorial. However, please do email us your questions anyway so we can help find an answer if we can and also so that we can improve this tutorial so it answers more questions for everyone.

You can also find people with professional skills in digital layout and contract them to create your files. The cost of this work depends on how much of the work you do yourself before handing it over for layout. We can recommend someone for layout if you would like. Please contact Publisher Service for details.

Or you can also find freelance layout professionals at sites like <u>www.upwork.com</u>.